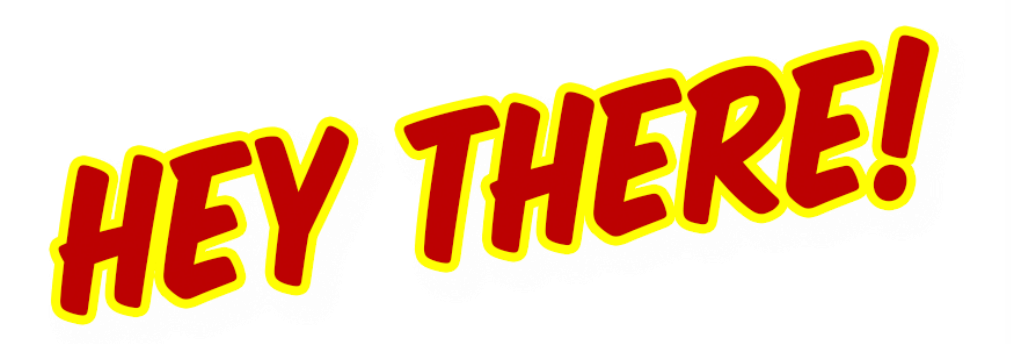

Let me guide you through how to use self service password reset. To get started go to https://mypassword.unilever.com and choose to register, reset or change.

UniOps **Unilever Account Management** Don't lose access to your account. Keep your information updated

**Enroll for Multi Factor Authentication (MFA)** Register here and select any method to register

🕂 English 🔻

Enroll for Self Service Password Reset (SSPR) Register here and select any method to register

#### **Password Reset**

Forgotten your password or locked out of your Unilever account? You must be enrolled for Self Service Password Reset to use this option

**Password Change** Update your existing password

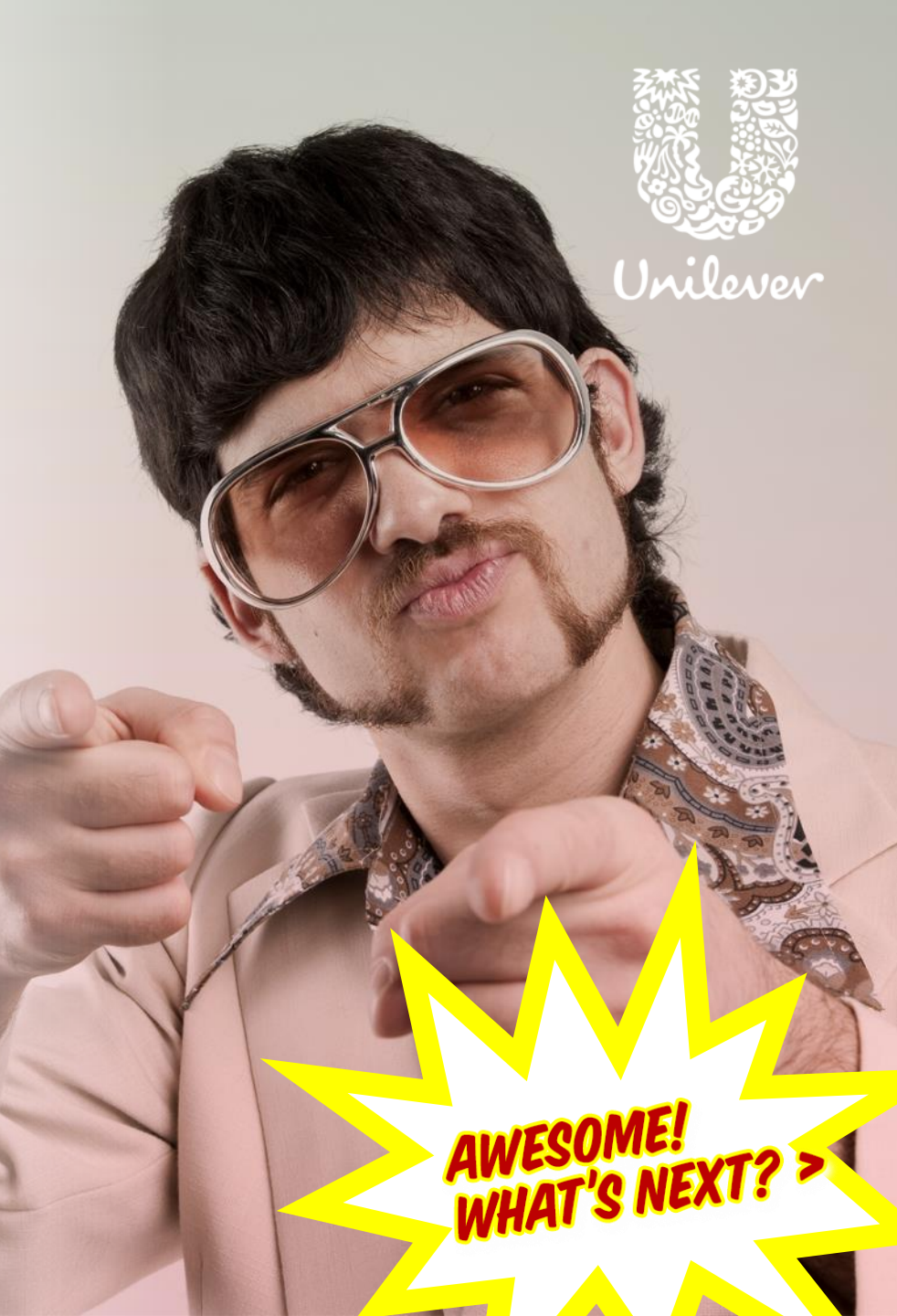

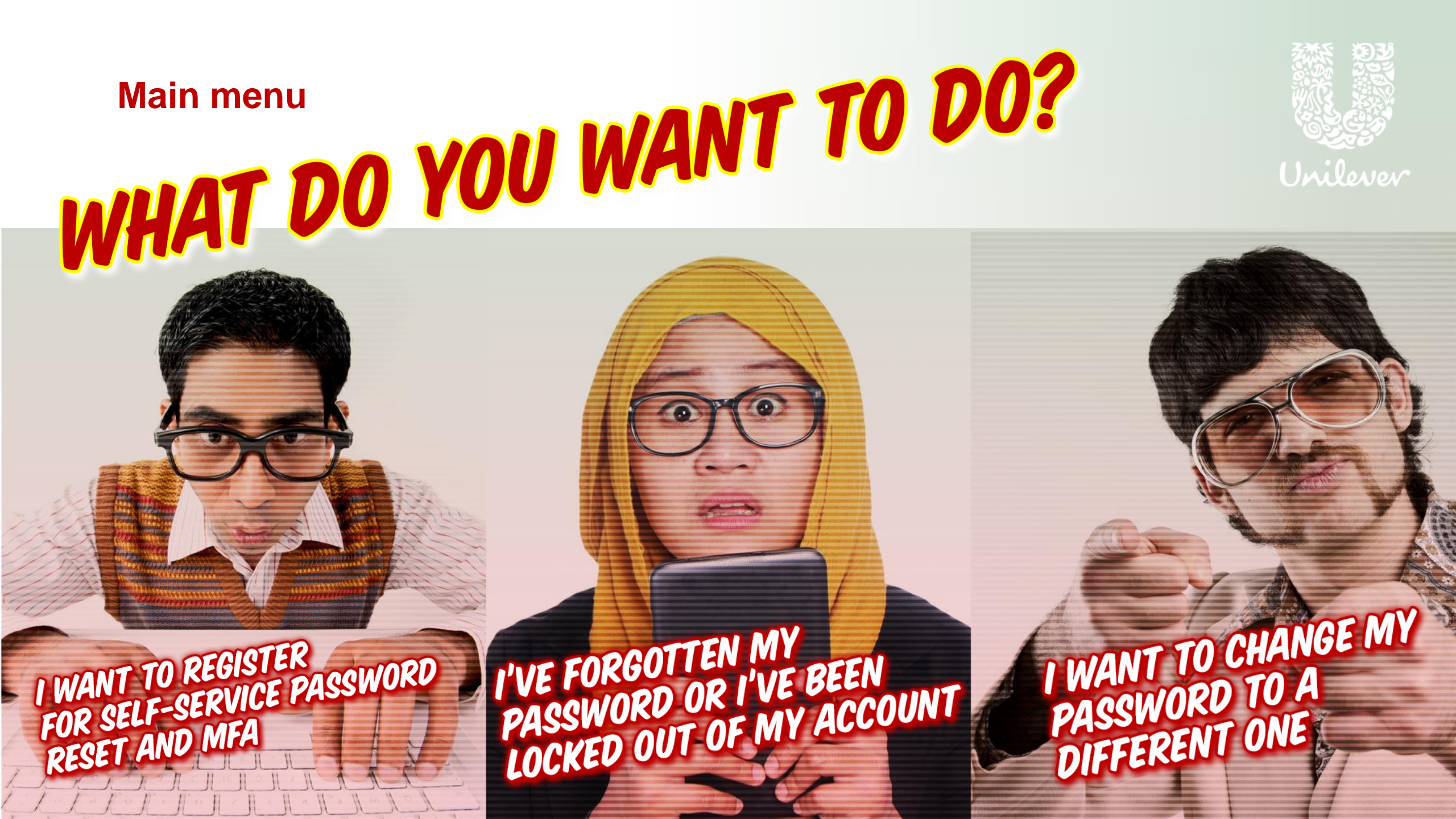

After logging in using your account details, you'll see this screen.

Click on +Add method

| Unilever My Profile |                                                                                 | ? 8 |
|---------------------|---------------------------------------------------------------------------------|-----|
| A Overview          | Security info                                                                   |     |
| ℅ Security info     | These are the methods you use to sign into your account or reset your password. |     |
| 🖻 Organizations     | + Add method                                                                    |     |
| 💻 Devices           | No items to display                                                             |     |
| A Privacy           | to terms to display.                                                            |     |

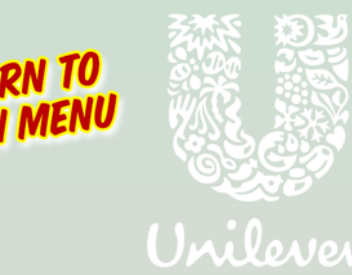

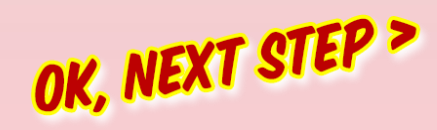

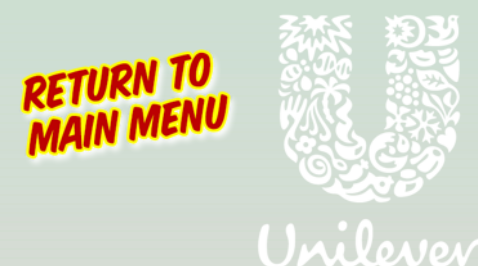

You'll see 4 verification methods in the dropdown list.

| Unilever My Profile                          |                                                     | ? 8 |                       |
|----------------------------------------------|-----------------------------------------------------|-----|-----------------------|
| Overview     Security info                   | Security info                                       |     |                       |
| Organizations                                | + Add method                                        |     |                       |
| <ul> <li>Devices</li> <li>Privacy</li> </ul> | No items to display.                                |     |                       |
|                                              | Add a method                                        |     |                       |
|                                              | Which method would you like to add? Choose a method |     | Registering           |
|                                              | Authenticator app       Phone                       |     | Phone alone completes |
|                                              | Email<br>Security questions                         |     | Azure MFA as well.    |
| ACK                                          |                                                     |     | OK, NEXT STEP         |

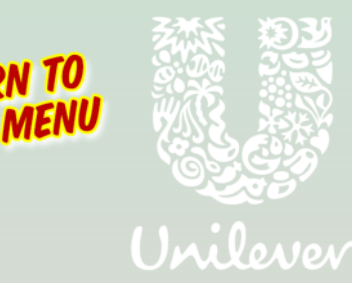

If you choose Authenticator App from the drop-down list, click Add

| Unilever My Profile                           | ✓ Search                                                                                         | ? | 8 |
|-----------------------------------------------|--------------------------------------------------------------------------------------------------|---|---|
| Q Overview           Py         Security info | Security info<br>These are the methods you use to sign into your account or reset your password. |   |   |
| 🖻 Organizations                               | + Add method                                                                                     |   |   |
| <ul> <li>Devices</li> <li>Privacy</li> </ul>  | No items to display.                                                                             |   |   |
|                                               | Add a method<br>Which method would you like to add?                                              |   |   |
|                                               | Authenticator app                                                                                |   |   |
|                                               | Cancel Add                                                                                       |   |   |

OK, NEXT STEP >

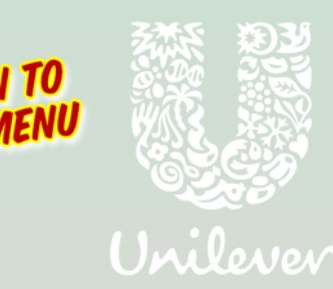

Download and install the Microsoft Authenticator App on your mobile phone.

| Unilever My Profile                                 |                                                                                                    |  |
|-----------------------------------------------------|----------------------------------------------------------------------------------------------------|--|
| <ul> <li>Overview</li> <li>Security info</li> </ul> | Security info<br>These are the methods you use to sign into your account or reset your password.                                                                                                    |  |
| 🖻 Organizations                                     | + Add method                                                                                                    |  |
| Devices                                             | No items to display.                                                                                                    |  |
| П Рличасу                                           | Microsoft Authenticator          Start by getting the app         On your phone, install the Microsoft Authenticator app. Download now         After you install the Microsoft Authenticator app on your device, choose "Next".         I want to use a different authenticator app |  |

< GO BACK

# How do I get the app?

The app is free and available via Appstore and Google Play for your mobile phone.

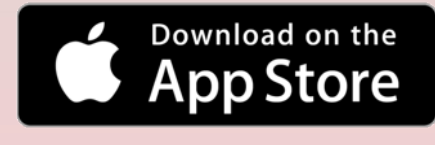

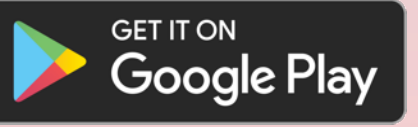

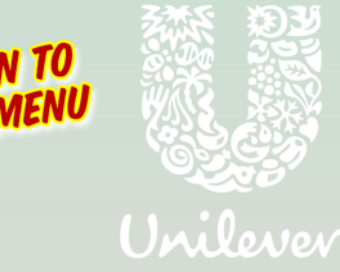

Follow the instructions to allow notifications on your phone.

| Unilever My Profile | ,                                                                                                    |  |
|---------------------|----------------------------------------------------------------------------------------------------|--|
| R Overview          | Security info                                                                                                    |  |
| ₽ Security info     | These are the methods you use to sign into your account or reset your password.                                                                  |  |
| Crganizations       | + Add method                                                                                                    |  |
| 📮 Devices           | No items to display.                                                                                                    |  |
| A Privacy           | Microsoft Authenticator          Set up your account         If prompted, allow notifications. Then add an account, and select "Work or school". |  |
|                     | Back Next                                                                                                    |  |

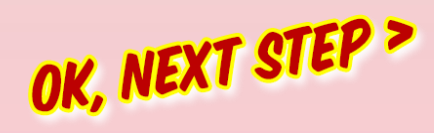

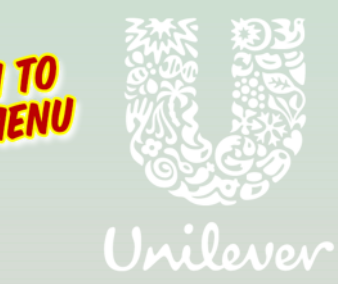

Connect the Authenticator App with your phone by scanning the QR code.

| Unilever My Profile                                                 | ✓ Search                                                                                                    |  |
|---------------------------------------------------------------------|----------------------------------------------------------------------------------------------------|--|
| Q Overview           Pg         Security info                       | Security info<br>These are the methods you use to sign into your account or reset your password.                                                                   |  |
| <ul> <li>Organizations</li> <li>Devices</li> <li>Privacy</li> </ul> | + Add method No items to display.                                                                                                    |  |
|                                                                     | Microsoft Authenticator                                                                                                    |  |
|                                                                     | Use the Microsoft Authenticator app to scan the QR code. This will connect the<br>Microsoft Authenticator app with your account.<br>Can't scan image?<br>Back Next |  |

Simply point your phone at the QR code that appears on your computer screen and the app will do the rest.

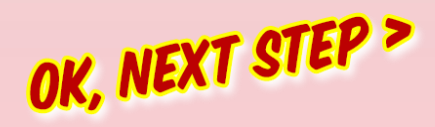

IN TO MENU Unilever

OK, NEXT STEP >

You'll see a message telling you the Authenticator App is successfully set up.

| Unilever My Profile |                                                                                 |  |
|---------------------|---------------------------------------------------------------------------------|--|
| R Overview          | Security info                                                                   |  |
| P₂ Security info    | These are the methods you use to sign into your account or reset your password. |  |
| 🔄 Organizations     | + Add method                                                                    |  |
| 💻 Devices           | No items to display.                                                            |  |
| A Privacy           | Microsoft Authenticator  Notification approved  Back Done                       |  |

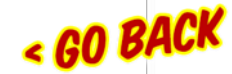

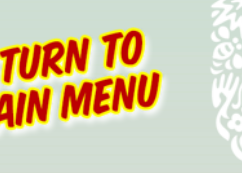

Unilonon

Microsoft Authenticator now appears in your list of chosen methods.

< 60 l

| Unilever        | My Profile | ✓ Search                                                                        |                                                                                       | ? | 8 |   |
|-----------------|------------|---------------------------------------------------------------------------------|---------------------------------------------------------------------------------------|---|---|---|
| A Overview      |            | Security info                                                                   |                                                                                       |   |   |   |
| ℅ Security info |            | These are the methods you use to sign into your account or reset your password. |                                                                                       |   |   |   |
| 🖻 Organizations |            | Default sign-in method: Microsoft Authenticator - notification Change           |                                                                                       |   |   |   |
| 💻 Devices       |            | + Add method                                                                    |                                                                                       |   |   | - |
| A Privacy       |            | Microsoft Authenticator                                                         | Delete                                                                                |   |   |   |
|                 |            |                                                                                 | REMEMBER<br>YOU ONLY NEED TO<br>CHOOSE ONE MORE<br>METHOD IF YOU'VE<br>DONE THIS ONE! |   |   |   |
| АСК             |            |                                                                                 |                                                                                       |   |   | 2 |

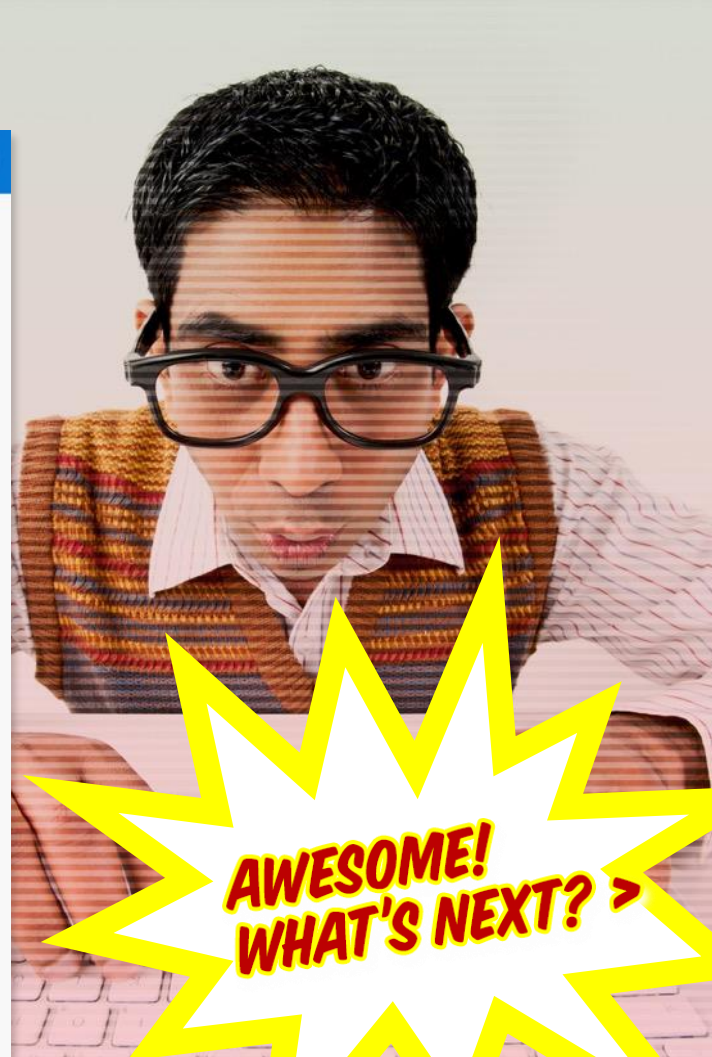

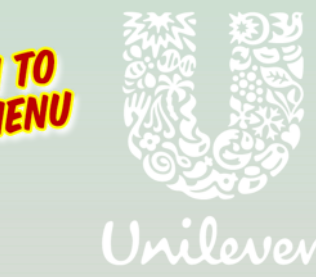

OK, NEXT STEP >

If you choose Phone from the drop-down list, click Add.

| Unilever My Profile                                                            |                                                                                                  |  |
|--------------------------------------------------------------------------------|--------------------------------------------------------------------------------------------------|--|
| <ul> <li>Q Overview</li> <li>P Security info</li> <li>Organizations</li> </ul> | Security info<br>These are the methods you use to sign into your account or reset your password. |  |
| Devices     Privacy                                                            | Add method     Microsoft Authenticator     Simon's iPhone     Delete                             |  |
|                                                                                | Add a method<br>Which method would you like to add?<br>Phone ~<br>Cancel Add                     |  |

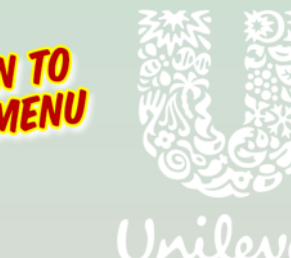

OK, NEXT STEP >

Choose your country code and input your phone number. Choose to receive either a text or an automated call.

| curity info<br>se are the methods you use to sign into your account or reset your password.                                                                                                    |                                                                                                    |
|----------------------------------------------------------------------------------------------------|----------------------------------------------------------------------------------------------------|
| ult sign-in method: Microsoft Authenticator - notification Change                                                                                                    |                                                                                                    |
| Add method                                                                                                    |                                                                                                    |
| Microsoft Authenticato Phone Delete                                                                                                    |                                                                                                    |
| You can prove who you are by answering a call on your phone or texting a code to your phone.   What phone number would you like to use?   United States (+1)    Enter phone number     Image: Text me a code   Call me     Cancel   Next |                                                                                                    |
|                                                                                                    | e are the methods you use to sign into your account or reset your password.<br>ult sign-in method: Microsoft Authenticator - notification Change<br>Add method          Microsoft Authenticator       Phone       Delete         Vou can prove who you are by answering a call on your phone or texting a code to your phone.       Vhat phone number would you like to use?         United States (+1)       Enter phone number       Enter phone number         Image: Call me       Cancel       Next |

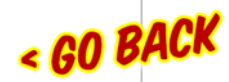

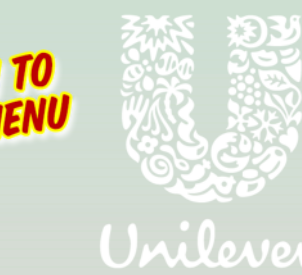

You'll receive a 6 digit code either by text or automated call. Input these 6 digits and click Next.

| Unilever My Profile                           | ✓ Search                                                                        |  |
|-----------------------------------------------|---------------------------------------------------------------------------------|--|
| 8 Overview                                    | Security info                                                                   |  |
| $\mathcal{P}_{\!\!\mathcal{P}}$ Security info | These are the methods you use to sign into your account or reset your password. |  |
| 🖻 Organizations                               | Default sign-in method: Microsoft Authenticator - notification Change           |  |
| 💻 Devices                                     | + Add method                                                                    |  |
| - Privacy                                     | Microsoft Authenticator     Simon's iPhone                                      |  |
|                                               | Phone                                                                           |  |
|                                               | We just sent a 6 digit code to +44 07793034129. Enter the code below.           |  |
|                                               | Enter code                                                                      |  |
|                                               | Resend code                                                                     |  |
|                                               | Back Next                                                                       |  |
|                                               |                                                                                 |  |

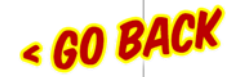

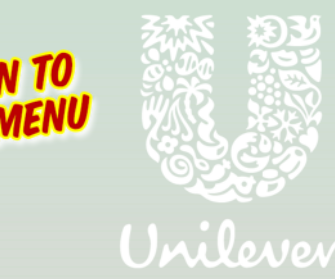

You'll see a message telling you the Phone is successfully set up.

| Unilever My Profile                                   | ✓ Search                                                                                         |  |
|-------------------------------------------------------|--------------------------------------------------------------------------------------------------|--|
| <ul> <li>Q Overview</li> <li>Security info</li> </ul> | Security info<br>These are the methods you use to sign into your account or reset your password. |  |
| 🖻 Organizations                                       | Default sign-in method: Microsoft Authenticator - notification Change                            |  |
| 🖵 Devices                                             | + Add method                                                                                     |  |
| A Privacy                                             | Phone     +44 07793034129     Change     Delete                                                  |  |
|                                                       | Microsoft Authenticator. Simon's iPhone Delete                                                   |  |
|                                                       | Phone                                                                                            |  |
|                                                       | SMS verified successfully                                                                        |  |
|                                                       | Done                                                                                             |  |

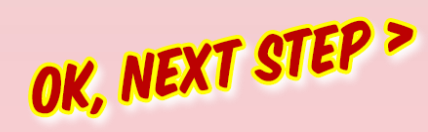

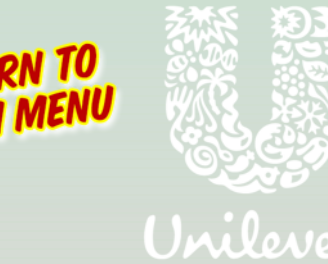

Phone now appears in your list of chosen methods.

c GO

| Unilever My Profile                                 | ✓ Search                                                                                         | ? 8             |                     |
|-----------------------------------------------------|--------------------------------------------------------------------------------------------------|-----------------|---------------------|
| <ul> <li>Overview</li> <li>Security info</li> </ul> | Security info<br>These are the methods you use to sign into your account or reset your password. |                 |                     |
| Organizations                                       | Default sign-in method: Microsoft Authenticator - notification Change                            |                 |                     |
| Devices                                             | + Add method                                                                                     |                 |                     |
| Privacy                                             | S Phone +44 07793034129                                                                          | Change - Delete | nominated phone     |
|                                                     | Microsoft Authenticator     Simon's iPhone                                                       | Delete          | number at any time. |
|                                                     |                                                                                                  |                 | AW/ESOME!           |
| ICK                                                 |                                                                                                  |                 | WHAT'S NEXT?        |

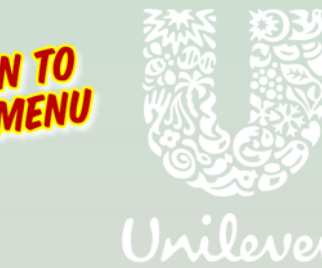

If you choose Email from the drop-down list, click Add.

| Unilever My Profile                                                 | ✓ Search                                                                                         |        |  |
|---------------------------------------------------------------------|--------------------------------------------------------------------------------------------------|--------|--|
| <ul> <li>Q Overview</li> <li>P<sub>2</sub> Security info</li> </ul> | Security info<br>These are the methods you use to sign into your account or reset your password. |        |  |
| Solutions                                                           | Default sign-in method: Microsoft Authenticator - notification Change                            |        |  |
| 💻 Devices                                                           | + Add method                                                                                     |        |  |
| A Privacy                                                           | S Phone +44 07793034129 Change                                                                   | Delete |  |
|                                                                     | Microsoft Authenticato Add a method                                                              | Delete |  |
|                                                                     | Which method would you like to add?                                                              |        |  |
|                                                                     | Email                                                                                            |        |  |
|                                                                     | Cancel Add                                                                                       |        |  |

OK, NEXT STEP >

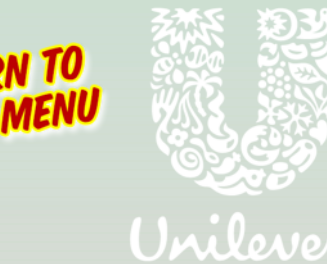

Input the email address you'd like to use and click Next.

| Unilever My Profile                                                             | ✓ Search                                                                                                    |  |
|---------------------------------------------------------------------------------|----------------------------------------------------------------------------------------------------|--|
| <ul> <li>Q Overview</li> <li>P Security info</li> <li>Corganizations</li> </ul> | Security info<br>These are the methods you use to sign into your account or reset your password.<br>Default sign-in method: Microsoft Authenticator - notification Change |  |
| 💻 Devices                                                                       | + Add method                                                                                                    |  |
| A Privacy                                                                       | Phone         +44 07793034129         Change         Delete                                                                                                    |  |
|                                                                                 | Microsoft Authenticato     Delete                                                                                                    |  |
|                                                                                 | What email would you like to use?<br>Enter email<br>Cancel Next                                                                                                    |  |

OK, NEXT STEP >

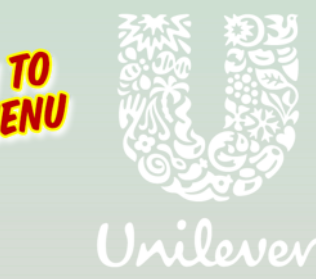

You'll receive a 6 digit code to your nominated email address. Enter the code and click Next.

| Unilever My Profile                                            | ✓ Search                                                                                         |        |  |
|----------------------------------------------------------------|--------------------------------------------------------------------------------------------------|--------|--|
| <ul> <li>Q Overview</li> <li><i>P</i> Security info</li> </ul> | Security info<br>These are the methods you use to sign into your account or reset your password. |        |  |
| 🖻 Organizations                                                | Default sign-in method: Microsoft Authenticator - notification Change                            |        |  |
| 🖵 Devices                                                      | + Add method                                                                                     |        |  |
| A Privacy                                                      | S Phone +44 07793034129 Change                                                                   | Delete |  |
|                                                                | Microsoft Authenticato                                                                           | Delete |  |
|                                                                | We just sent a code to simon@unclepablo.co.uk Enter code Resend code Back Next                   |        |  |

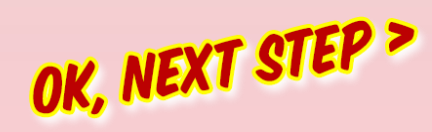

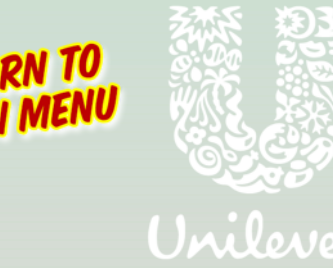

Email now appears in your list of chosen methods.

| Unilever My Profile                                                                           | ✓ Search                                                                                       |                                                                                  |        | ?      | 8 |   |                     |
|-----------------------------------------------------------------------------------------------|------------------------------------------------------------------------------------------------|----------------------------------------------------------------------------------|--------|--------|---|---|---------------------|
| <ul> <li>Q Overview</li> <li>Security info</li> <li>Organizations</li> <li>Devices</li> </ul> | Security info<br>These are the methods you use to sign<br>Default sign-in method: Microsoft Au | n into your account or reset your password.<br>thenticator - notification Change |        |        |   |   | You can change your |
| Privacy                                                                                       | + Add method                                                                                   | +44 07793034129                                                                  | Change | Delete |   |   | at any time.        |
|                                                                                               | Microsoft Authenticator                                                                        | Simon's iPhone                                                                   |        | Delet  |   | - |                     |
|                                                                                               | Email                                                                                          | simon@unclepablo.co.uk                                                           | Change | Delete |   |   |                     |
|                                                                                               |                                                                                                |                                                                                  |        |        |   |   |                     |

#### **Register your authentication method** Security Questions

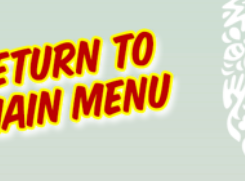

Jrilever

Choose Security Questions from the drop-down list, then click Add.

| Unilever My Profile                                 | ✓ Search                                                                                         |  |
|-----------------------------------------------------|--------------------------------------------------------------------------------------------------|--|
| <ul> <li>Overview</li> <li>Security info</li> </ul> | Security info<br>These are the methods you use to sign into your account or reset your password. |  |
| 🔄 Organizations                                     | Default sign-in method: Microsoft Authenticator - notification Change                            |  |
| 💻 Devices                                           | + Add method                                                                                     |  |
| A Privacy                                           | Phone     +44 07793034129     Change     Delete                                                  |  |
|                                                     | Microsoft Authenticato     Add a method                                                          |  |
|                                                     | Email Change Delete Which method would you like to add?                                          |  |
|                                                     | Security questions V                                                                             |  |
|                                                     | Cancel Add                                                                                       |  |

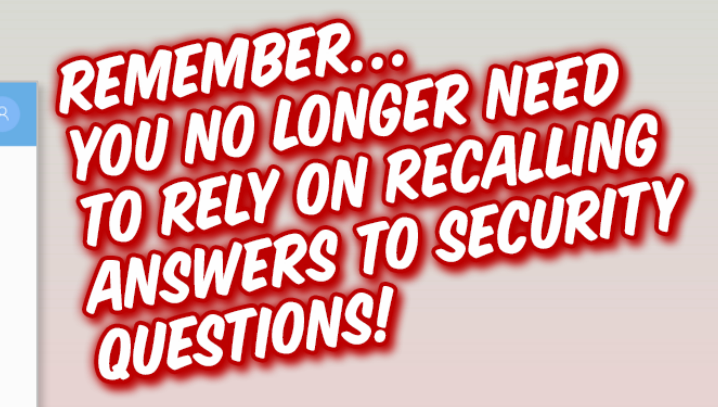

Choose from the other 3 methods instead.

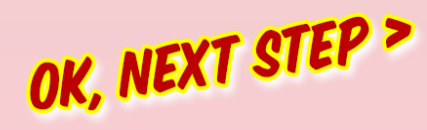

## **Register your authentication method** Security Questions

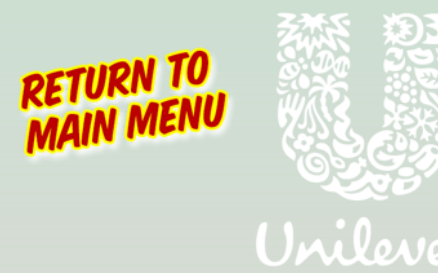

Select 5 questions and input their answers.

< 60

| Unilever My Profile                                                               | , Search                          |                                                            |               |  |
|-----------------------------------------------------------------------------------|-----------------------------------|------------------------------------------------------------|---------------|--|
| <ul> <li>Overview</li> <li>Security info</li> <li>Operational security</li> </ul> | Security info                     | Security questions                                         |               |  |
| Devices     Privacy                                                               | + Add method                      | In what city did you meet your first spouse/partner?       | Change Delete |  |
|                                                                                   | Microsoft Authenticato     Ermail | What is your favorite food? $\sim$                         | Change Delete |  |
|                                                                                   |                                   | What were the last four digits of your childhood teleph $$ |               |  |
|                                                                                   |                                   | What is the name of a college you applied to but didn't $$ |               |  |
| BACK                                                                              |                                   | Cancel Save                                                |               |  |

You can choose from a range of available questions.

#### **Register your authentication method** Security Questions

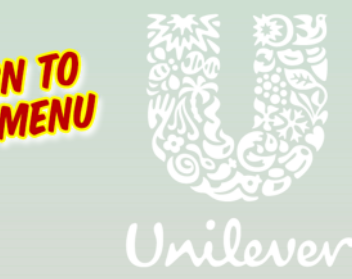

Security questions now appears in your list of chosen methods.

| Unilever My Profile                                 | ✓ Search                                                               |                             |        | ?      | } |
|-----------------------------------------------------|------------------------------------------------------------------------|-----------------------------|--------|--------|---|
| <ul> <li>Overview</li> <li>Security info</li> </ul> | Security info<br>These are the methods you use to sign into your accou | int or reset your password. |        |        |   |
| Organizations                                       | Default sign-in method: Microsoft Authenticator - noti                 | ification Change            |        |        |   |
| 💻 Devices                                           | + Add method                                                           |                             |        |        |   |
| A Privacy                                           | S Phone +-                                                             | 44 07793034129              | Change | Delete |   |
|                                                     | Microsoft Authenticator     Si                                         | imon's iPhone               |        | Delete |   |
|                                                     | 🖾 Email si                                                             | imon@unclepablo.co.uk       | Change | Delete |   |
|                                                     | ? Security questions                                                   |                             |        | Delete |   |

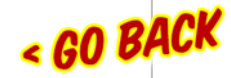

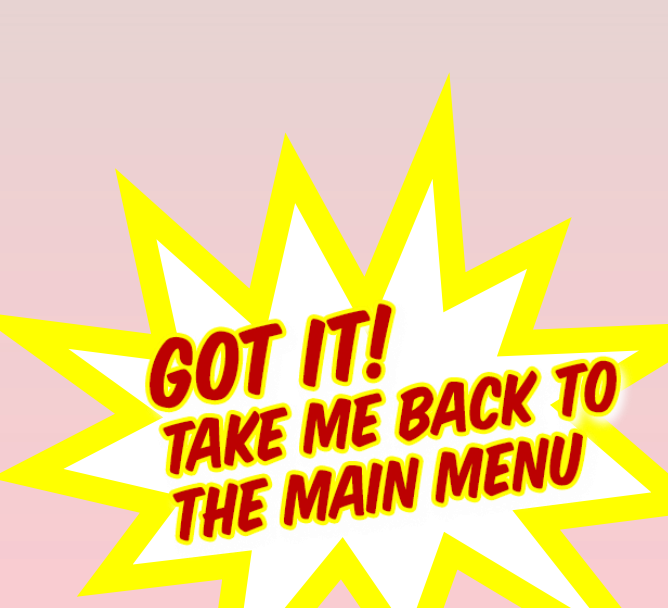

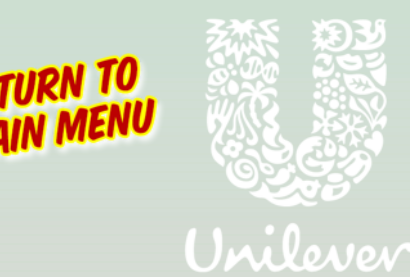

Enter your email and CAPTCHA answer to begin.

#### Microsoft

Get back into your account

Who are you?

To recover your account, begin by entering your user ID and the characters in the picture or audio below.

User ID:

Example: user@contoso.onmicrosoft.com or user@contoso.com

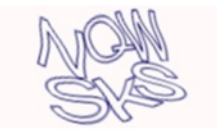

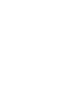

50 ¥

Enter the characters in the picture or the words in the audio.

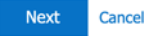

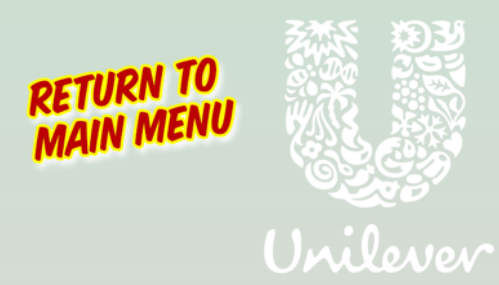

Select the option that best refers to your issue. Click Next.

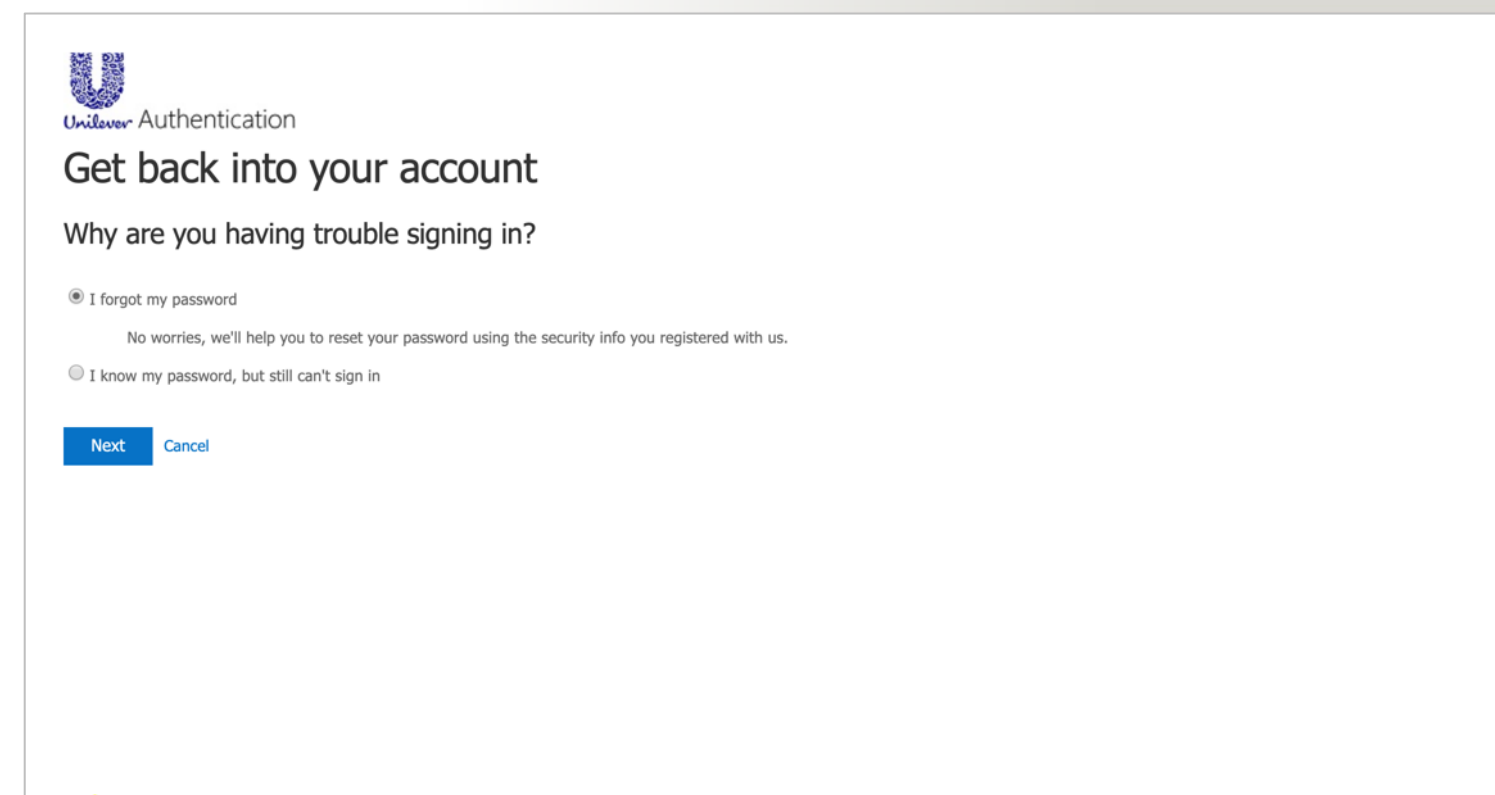

< GO BACK

Select from the verification methods set up when you registered for self-service. Follow the on-screen instructions to answer the verification requirements.

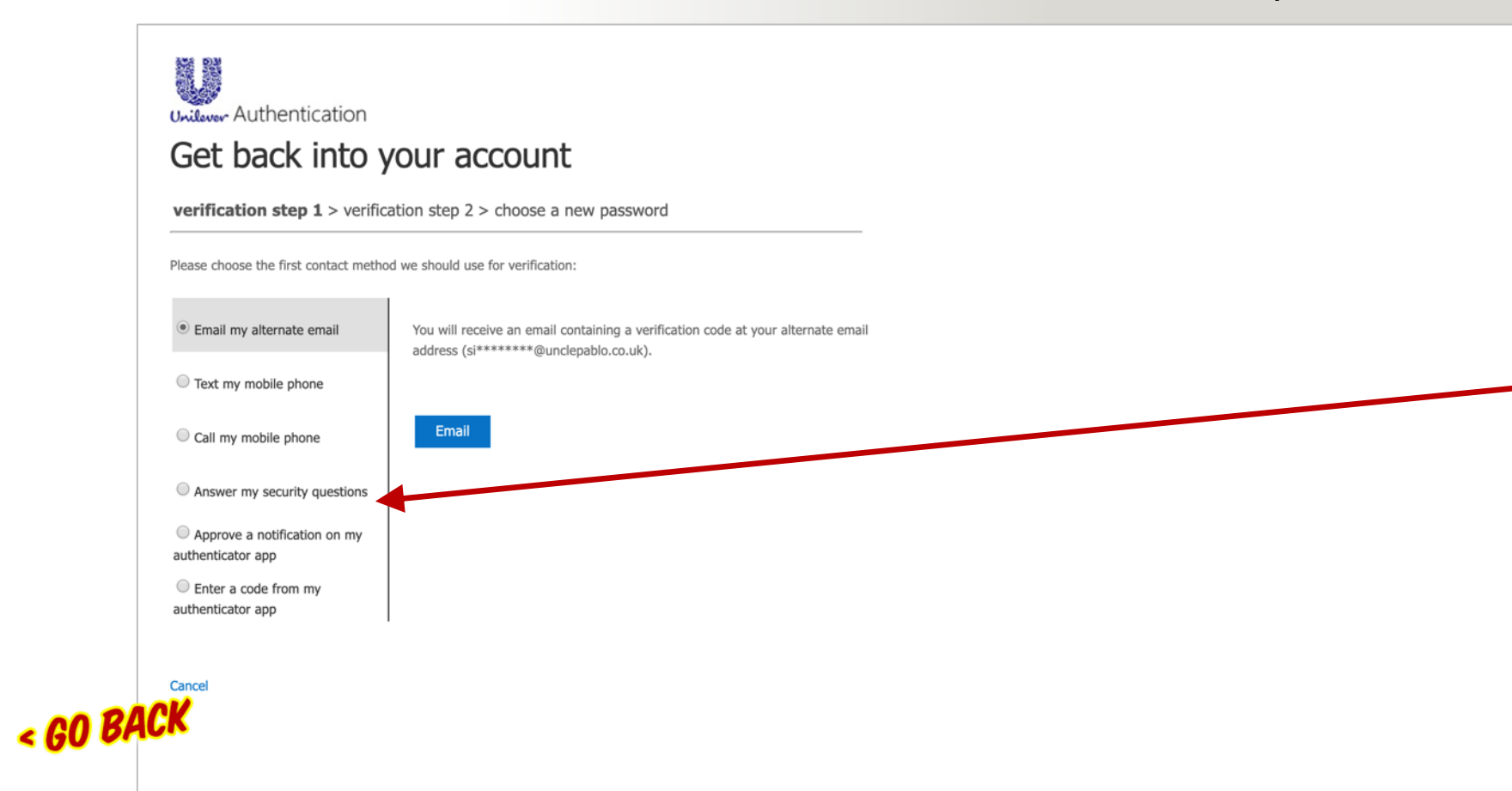

Depending on how many verification methods you set up when you registered your password, you might not see all the options listed here.

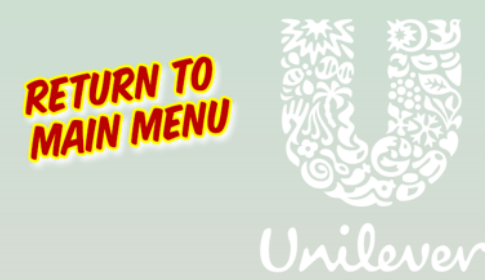

Select a second verification method.

Follow the on-screen instructions to answer the verification requirements.

|         | Get back into y                                                                 | your account                                                                               |
|---------|---------------------------------------------------------------------------------|--------------------------------------------------------------------------------------------|
|         | verification step 1 ✓ > verific                                                 | thod we should use for verification:                                                       |
|         | Email my alternate email                                                        | Approve the notification in your authenticator app on your mobile device. $\space{-1mu}^*$ |
|         | Answer my security questions     Approve a notification on my authenticator app |                                                                                            |
|         | <ul> <li>Enter a code from my<br/>authenticator app</li> </ul>                  |                                                                                            |
|         | Cancel                                                                          |                                                                                            |
| < GO BA | CK                                                                              |                                                                                            |

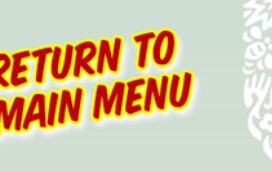

Unilever

Enter your new password twice, then click Finish.

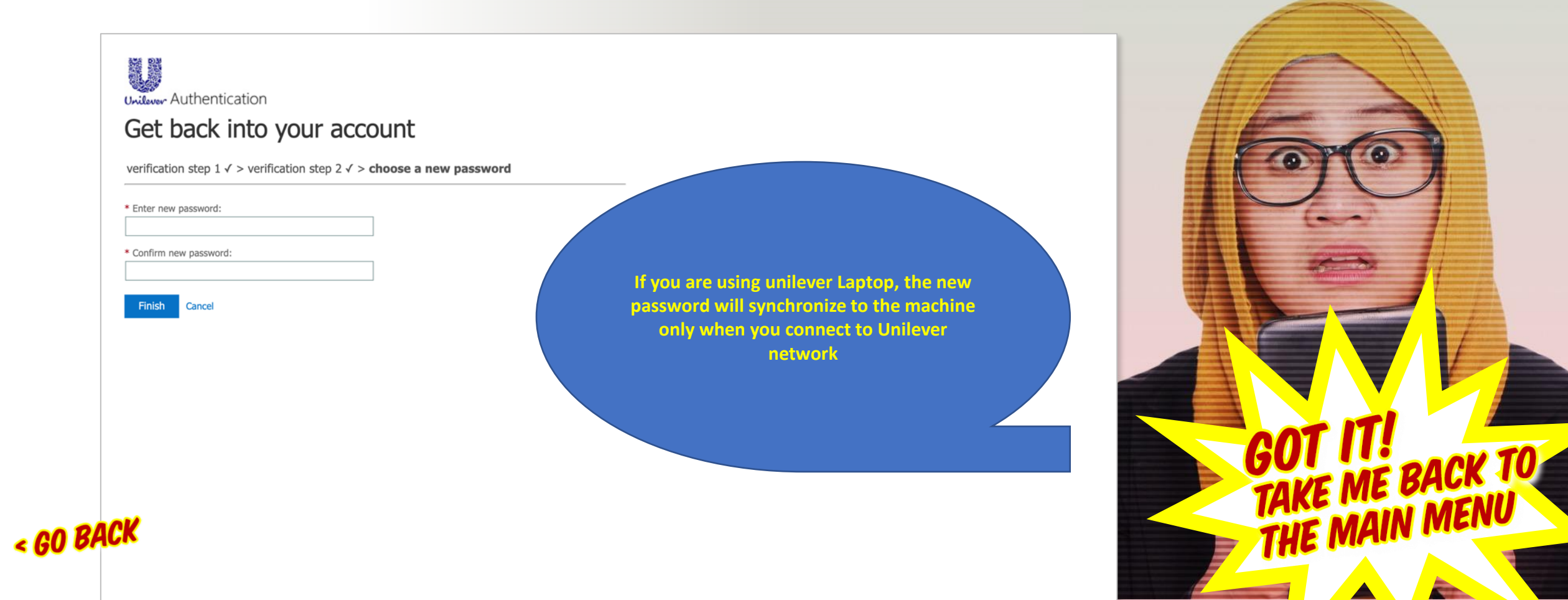

## **Change your password**

Simply enter your old password, then the new password twice and click submit.

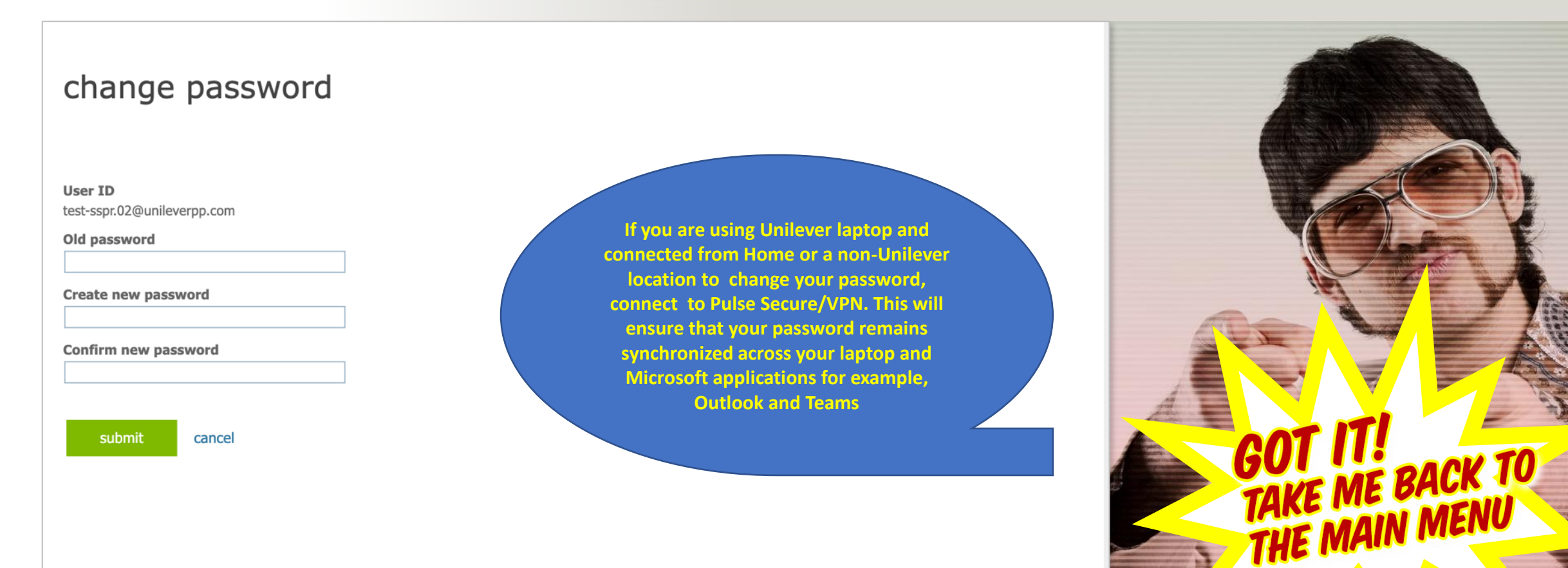

Unilever